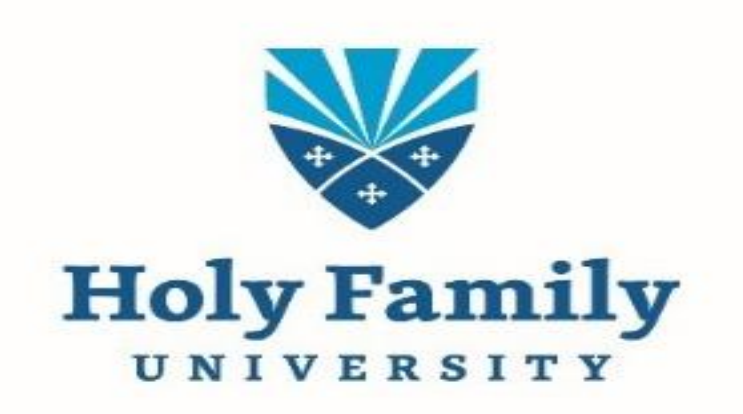

# Self-Service Financial Management Voucher Requests/Approvals

July 2022

## Table of Contents

| Purpose                                    | 2 |
|--------------------------------------------|---|
| Authorization Limit for Approval           | 2 |
| Creating a Payment Request                 | 2 |
| New Vendors – (paper process)              | 4 |
| ACH E-Check Payment Info – (paper process) | 5 |
| Voucher Details                            | 7 |
| For Approvers Only                         | 9 |

### Purpose

The new features in the Financial Management module in Self-Service enable us to streamline our current Financial Obligation Form process to an electronic format. We will be able to request payment vouchers, upload the required documentation needed for approvals and approve the voucher request.

## Authorization Limit for Approval

- Authorized up to & including \$2,500 Budget officer/Dean
- Authorized up to & including \$10,000 Vice-President
- Required on all invoices over \$10,000 VP of Finance
- Required on all invoices over \$200,000 President

## Creating a Payment Request

#### Before making a request for payment, make sure you have all necessary documents and information

#### Log into Self Service and click on Financial Management

Financial Management Here you can view the financial health of your cost centers and your projects.

#### Then click on Procurement

Procurement Here you can create and maintain your procurement documents. Click on Create to initiate your payment voucher. Fill out the required information designated by an \*.

| View Create                            |                      |          |                      |                |             |
|----------------------------------------|----------------------|----------|----------------------|----------------|-------------|
| Document Type *                        | Request Date *       |          |                      |                |             |
| Payment Request V                      | 06/14/2021           | ä        | Approvers            | Approval Date  |             |
|                                        |                      |          | Next Approvers       |                |             |
| Needed By Date                         |                      |          | Next Approver Lookup |                |             |
| MM/DD/YYY                              |                      |          |                      |                |             |
| onfirmation Email Address *            |                      |          | Internal Comments    |                |             |
| sholzworth@holyfamily.cdu              |                      |          |                      |                |             |
|                                        |                      |          |                      |                |             |
| dd email addresses separated by commas |                      |          |                      |                |             |
| embursement information                |                      |          |                      |                |             |
| andar ID                               | Miscellaneous Vender |          |                      |                |             |
| Vendor Lookun                          | Misc Vendor          |          |                      |                |             |
|                                        |                      |          |                      |                |             |
|                                        |                      |          |                      |                |             |
| Address                                |                      |          |                      |                |             |
| nusia Numbar i                         | Inunica Pista        |          |                      |                |             |
|                                        | 06/14/2021           | Ë        |                      |                |             |
|                                        |                      |          |                      |                |             |
| LP Type                                |                      |          |                      |                |             |
| REG Accounts Payable Vouchers          |                      |          |                      |                |             |
| ax Code 1                              | Tax Code 2           |          |                      |                |             |
| None                                   | None                 | v        |                      |                |             |
| None                                   | ~                    |          |                      |                |             |
|                                        |                      |          |                      |                |             |
| ems                                    |                      |          |                      |                |             |
| Line Items Description                 |                      | Quantity | Price                | Extended Price |             |
| Add Item                               |                      |          |                      |                |             |
|                                        |                      |          |                      |                |             |
|                                        |                      |          |                      | Cancel         | e and Attac |

Document Type – remains Payment Request

#### Request Date – enter the date of your request

Confirmation Email Address – enter your Holy Family email as the confirmation email is for internal use only.

Invoice Number – Most of the supporting documentation you will attach will have an invoice number and that is the number you'll put in this area, if one is not provided – please use the reimbursement for methods below.

- Reimbursement for a person In the invoice number area you will put the last name and date of request
- Reimbursement for a company In the invoice number are you will put the request date.

Needed by Date – Enter the date the check should be processed. Accounts Payable office will issue checks 2 weeks in advance of this date.

Approvers – enter the name of the approver(s). You can enter a partial name then click on magnifying glass for full information. To remove an approver – click the red button next to their name.

Internal Comments - Add comments for the approver regarding the invoice or attached documents. Example: Process as a paper check, automatic bank withdrawal, PO#.

Reimburse Myself - If payment is for reimbursement, click on Reimburse Myself. Your name will appear. Under Vendor ID your address will appear. Please update address if needed.

Vendor ID – enter the name of the Vendor then click on magnifying glass. This may give you several names to choose from – click on the vendor that you are paying. If a vendor is not listed, please contact the Accounts Payables office. If the vendor is new, please submit through paper process below.

#### New Vendors - (paper process)

- The requestor will send a W9 to <u>payables@holyfamily.edu</u> for any new vendors to be added. The updated W9 form is available on the <u>Accounts Payable</u> web page of Holy Family University.
- The Accounts Payable Processor will provide the requestor the Vendor ID. Once the Vendor ID is received, you can submit your payment requests electronically and paper requests are no longer needed.

#### ACH E-Check Payment Info – (paper process)

- The requestor will send an electronic payment form to any new vendors. Electronic
  payment form is available under <u>Vendor Information</u> on the Accounts Payable web page
  of Holy Family University.
- The Accounts Payable Processor will let the requestor know when the electronic payment is completed. Once completed, you can then submit your payment requests electronically and paper requests are no longer needed.

AP Type – remains REG Accounts Payable Vouchers

Tax Code – no need to fill in.

Items – click Add Item to enter the information necessary for payment processing. This includes description, quantity, price, GL Account #, project (if applicable) and total amount. To remove an item – click the red button next to that item. In the description box you should enter the Account#, Customer#, Project #, etc. If none of these are listed on the invoice you should then enter a SHORT description.

*Note* – If you do not know the entire GL number you can enter your 4-digit department number and a list will appear for you to pick the GL number payment is to be made from.

When complete, click Add Item. If you have another item for the same invoice, click Add Item and then repeat the above process. When you have entered all your information – click Save and Attach.

Save and Attach – your supporting documents can now be attached for your payment request. The accepted file types are (.pdf, .jpg, .png, .gif, .tif, .bmp, .bm).

**\*\*Vouchers without supporting documents attached will not be approved\*\*\*** 

| Request Da  | te *<br>1                                                                                       |                       | Attachments    |
|-------------|-------------------------------------------------------------------------------------------------|-----------------------|----------------|
|             |                                                                                                 |                       | Approvers      |
| Status Date | 6/14/2021                                                                                       |                       | Next Approvers |
| Invoice Da  | Attachments                                                                                     |                       | ×              |
| C           | Upload new attachment                                                                           | Upload Clear          |                |
| _           | Accepted File Types: ( .pdf, jpg.,png.,gif, tif, tiff, bmp, bm )<br>Maximum File Size: ( 2 MB ) |                       |                |
|             |                                                                                                 | No attachments found. |                |
|             |                                                                                                 | Close                 |                |

Once you have uploaded your documentation, you will see a message stating that it was successful. Under Attachments you will see Manage states one (1). There are now attachments. You can also delete the attachment if it is incorrect.

| Attachments                                                    |                       | ×       |  |  |
|----------------------------------------------------------------|-----------------------|---------|--|--|
|                                                                |                       |         |  |  |
| Review this document and approve.pdf has been                  | uploaded successfully |         |  |  |
| Upload new attachment Choose File No file chosen               | Upload Clear          |         |  |  |
| Accepted File Types: ( .pdf,.jpgpng,.gif,.tif,.tiff,.bmp,.bm ) |                       |         |  |  |
|                                                                |                       |         |  |  |
| Name                                                           | Uploaded On           | Actions |  |  |
| Review this document and approve.pdf                           | 4/26/2021 01:07:52 PM | - 金 🔟   |  |  |
| Close                                                          |                       |         |  |  |
|                                                                |                       |         |  |  |

When finished entering and attaching all your items, a message will appear that your voucher was created. **Note:** under Attachments you will see Manage states one (1). There are now attachments. Attachments can be deleted if they are incorrect.

| Daily Work · Einancial Management · Procurement<br>Procurement |                        | v                    | Payment Request Number V0214377 (6/14/2021) is X<br>saved successfully<br><u>View document</u> |
|----------------------------------------------------------------|------------------------|----------------------|------------------------------------------------------------------------------------------------|
| View Modify                                                    |                        | v                    | Payment Request Number V0214377 (6/14/2021) is X<br>saved successfully<br><u>View document</u> |
| Payment Request Number V0214377                                | Request Date *         | Attachments          |                                                                                                |
| Payment Request Date 6/14/2021                                 |                        | Approvers            | Approval Date                                                                                  |
| Status In Progress                                             | Status Date 6/14/2021  | Next Approvers       |                                                                                                |
| Invoice Number None                                            | Invoice Date 6/14/2021 | Next Approver Lookup | Q                                                                                              |

You will also receive a voucher confirmation and approval email.

| rp3440@holyfamily.edu<br>to me 📓                                                                                                    |
|----------------------------------------------------------------------------------------------------|
| Voucher Number V0209639<br>Voucher Status Not Approved                                                                                                    |
| Requestor Name Your Name                                                                                                    |
| Voucher Date 04/26/21<br>Due Date 05/05/21<br>Vendor ID and/or Name 0000000 Vendor Name<br>AP Type REG Accounts Payable Vouchers<br>Voucher Total \$525.00         |
| ITEM 1           Item Description         consulting           Quantity         3.000           Price         \$175,0000           Extended Price         \$525,00 |
| GL Distribution 10-UG-XXXX-51315-01 Department Name Professional Services: NEP                                                                                     |
| COMMENTS                                                                                                    |
| APPROVAL DATE                                                                                                    |
| NEXT APPROVALS Approver's Name                                                                                                    |

## Voucher Details

To attach the required documents for your approver and to see the progress of your voucher.

#### Overview

You can view the details of your payment request. This request is not approved and there are no attachments.

| 5                | ×                                                                          |
|------------------|----------------------------------------------------------------------------|
| overs Line Items |                                                                            |
|                  |                                                                            |
| Not Approved     |                                                                            |
| ∨endor           |                                                                            |
| \$525.00         |                                                                            |
| 4/26/2021        |                                                                            |
| No Attachments   |                                                                            |
| tails 🗸 🗸        |                                                                            |
|                  |                                                                            |
|                  |                                                                            |
|                  | Not Approved<br>Vendor<br>\$525.00<br>4/26/2021<br>No Attachments<br>tails |

#### Additional Details ~ **Request Date** 6/9/2021 Status Date 6/10/2021 6/9/2021 Due Date Invoice Number Invoice Date 6/9/2021 check # (e-check or paper check # Check Number **Check Date** 6/10/2021 АР Туре **REG Accounts Payable** Vouchers Internal Comments

#### **Additional Details**

View more details about your voucher requests such as invoice number, check number and date vouchers was paid.

|                            | Voucher De<br>V0209639 🔗  <br>Overview | etails<br><u>Void</u><br>Approvers | Line Items        |
|----------------------------|----------------------------------------|------------------------------------|-------------------|
| S                          | Approvers                              |                                    | Approval Date     |
| he approval status of your |                                        | rover                              | Awaiting Approval |
|                            |                                        |                                    |                   |

#### Approvers

To check th voucher.

#### Line Items

To review the line items entered for your voucher.

| Vou  | :              | ×              |    |
|------|----------------|----------------|----|
| Over | view Approvers | Line Items     |    |
|      | Description    | Extended Price |    |
| 1    | consulting     | \$525.         | 00 |
|      |                |                |    |
|      |                |                |    |
|      |                |                |    |

## For Approvers Only

For approvers who need to approve voucher requests. Log into Self Service and click on Approve Documents.

|  | Approve Documents<br>Here you can approve a list of financial documents. |
|--|--------------------------------------------------------------------------|
|--|--------------------------------------------------------------------------|

You will see the Vouchers that need approval. Click on the voucher number hyperlink to see the information and required documentation about the voucher.

| Daily Work - Einancial Management - Approve Documents    |           |                               |                     |
|----------------------------------------------------------|-----------|-------------------------------|---------------------|
| Approve Documents                                        |           |                               |                     |
| Requisitions                                             |           |                               |                     |
| There are no requisitions that require your approval.    |           |                               |                     |
|                                                          |           |                               |                     |
| Purchase Orders                                          |           |                               |                     |
| There are no purchase orders that require your approval. |           |                               |                     |
|                                                          |           |                               |                     |
| Vouchers                                                 |           |                               |                     |
| Approve Next Approver Voucher / Vendor                   | Date      | Total / Over Budget<br>Amount | Override<br>Budget? |
| Vaccessor (WW)                                           | 4/26/2021 | \$525.00                      | 0                   |
| Journal Entries                                          |           |                               |                     |
| There are no journal entries that require your approval. |           |                               |                     |
|                                                          |           | s                             | ubmit               |

Review all information about the voucher request. Click view to see any attachments pertaining to the request.

| Daily Work · Financial Management · Approve De                                            | ocuments     |                |                    |                   |
|-------------------------------------------------------------------------------------------|--------------|----------------|--------------------|-------------------|
| Voucher V0209640                                                                          |              |                |                    |                   |
| Status                                                                                    | Not Approved | Date           | 4/26/2021          |                   |
| Vendor                                                                                    | Vendor       | Due Date       | 5/5/2021           |                   |
| Amount                                                                                    | \$175.00     | Invoice Number | 1985               |                   |
| Maintenance Date                                                                          | 4/26/2021    | Invoice Date   | 4/26/2021          |                   |
| Associated Document                                                                       |              | Check Number   |                    |                   |
| Attachments                                                                               |              | Check Date     |                    |                   |
|                                                                                           |              | АР Туре        | REG Accounts Payab | le Vouchers       |
| Comments                                                                                  |              | Approvers      |                    | Approval Date     |
|                                                                                           |              | 🙆 Approver     |                    | Awaiting Approval |
| Line Items                                                                                | Description  | Quantity       | Price              | Extended Price    |
| ✓ 1                                                                                       | help         | 1              | \$175.0000         | \$175.00          |
| © 2000-2021 Ellucian Company L.P. and its affiliates. All rights reserved. <u>Privacy</u> |              |                |                    |                   |

Once you have completed reviewing the voucher request, click to approve and then submit.

| Vouchers                                                 |           |                               |                     |  |
|----------------------------------------------------------|-----------|-------------------------------|---------------------|--|
| Approve Next Approver Voucher / Vendor                   | Date      | Total / Over Budget<br>Amount | Override<br>Budget? |  |
| V0209639 (WV) Vendor                                     | 4/26/2021 | \$525.00                      | 0                   |  |
| Journal Entries                                          |           |                               |                     |  |
| There are no journal entries that require your approval. |           |                               |                     |  |
|                                                          |           | s                             | ubmit               |  |

An approval confirmation will show stating that you have approved the voucher request. If there is a next approver, they will then have to approve the request before payment can be made. Once all approvers have approved the voucher request, then payment to the vendor can be made.

| Approval Confirmation                                                                    |                 |                                       |  |  |  |
|------------------------------------------------------------------------------------------|-----------------|---------------------------------------|--|--|--|
| The following documents were updated or created.                                         |                 |                                       |  |  |  |
| Document Type                                                                            | Document        | Message                               |  |  |  |
| Voucher                                                                                  | <u>V0209639</u> | No additional approvals are required. |  |  |  |
| The following documents were not updated.                                                |                 |                                       |  |  |  |
| Document Type                                                                            | Document        | Message                               |  |  |  |
|                                                                                          |                 |                                       |  |  |  |
| © 2000-2021 Ellucian Company LP, and its affiliates. All rights reserved. <u>Privacy</u> |                 |                                       |  |  |  |
|                                                                                          |                 |                                       |  |  |  |